# Ancestris updaten

Het Ancestris team werkt constant aan het verbeteren van de Ancestris software.

Alle updates die we maken voor de versie die u heeft, zijn automatisch voor iedereen beschikbaar of u nu de **stabiele- of de dagelijkse versie** gebruikt.

## Automatische updates

Telkens wanneer Ancestris gestart wordt, komt er een automatisch bericht als er een update klaar staat voor de versie die op dat moment geopend is of wordt.

Er verschijnt dan een klein scherm in de rechter onderhoek van het Ancestris window. Dit is een aantal seconden zichtbaar. In dit scherm staat het aantal op dat moment beschibare updates, voor de betreffende versie van Ancestris. Klik in de link in dit scherm en volg de instructies.

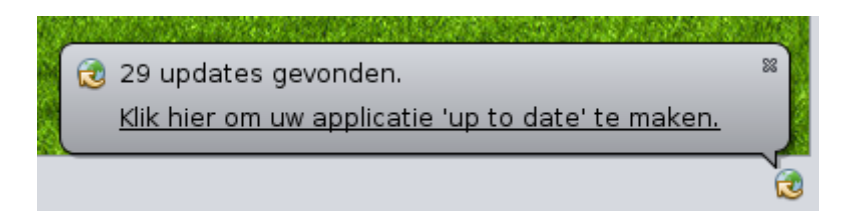

Mocht u dit schermpje missen, omdat het maar een paar seconden te zien is, dan blijft altijd het volgende kleine icoontje in de rechteronderhoek beschikbaar om op te klikken. Het bovenstaande scherm zal zich dan weer tonen.

æ

Als dit ikoontje niet zichtbaar is rechtsonder in het Ancestris window, zijn er op dat moment geen updates voor deze versie aanwezig en is Ancestris volledig bijgewerkt.

Na klikken op de link in het schermpje, om de updates te downloaden, verschijnt het volgende scherm en wordt gevraagd deze download actie te bevestigen.

| Plug-in installateur                                                                                                    | × |
|----------------------------------------------------------------------------------------------------|---|
| Welkom bij de Ancestris Plug-in installateur<br>De installateur zal de geselecteerde plug-ins downloaden, verifiëren en<br>installeren.                                                                                                    |   |
| Gemeenschappelijke voorouders [11.0.10692 -> 11.0.10738]<br>Genealogie vergelijken [11.0.10727 -> 11.0.10742]<br>Genealogieën samenvoegen [11.0.10574 -> 11.0.10742]<br>Id-nummering [11.0.10696 -> 11.0.10739]<br>Import - Generieke import [11.0.10736 -> 11.0.10742]<br>Kennedy genealogie [11.0.10624 -> 11.0.10742]<br>Lijsten en rapporten<br>API - Places [11.0.10696 -> 11.0.10739]<br>Naaste familieleden [11.0.10649 -> 11.0.10742]<br>Ondersteuningsteam [11.0.10689 -> 11.0.10739]<br>Plaats zoeken<br>Library - Geonames [1.1.9.10696 -> 1.1.9.10739]<br>Sosa nummers [11.0.10649 -> 11.0.10742]<br>Speciale personen markering [11.0.10696 -> 11.0.10742]<br>Tag verwijderen [11.0.10736 -> 11.0.10742]<br>Validatie van Gedcom naleving en afwijkingen [11.0.10717 -><br>11.0.10742]<br>WebBook [11.0.10728 -> 11.0.10739]<br>Website [11.0.10737 -> 11.0.10742] |   |
| < ⊻orige <b>⊻olgende &gt;</b> Annuleren <u>H</u> elp                                                                                                    |   |

Klik "**Volgende**" in het scherm en Ancestris zal de bestanden downloaden. Een voortgangsbalk wordt in de rechter onderhoek van het scherm getoond.

| Plug-ins downloaden     | 64%   | X |
|-------------------------|-------|---|
| i lag no demiedadenni j | 0.1.0 |   |

Ancestris vraagt daarna om goedkeuring voor de installatie van de plugins. Het zwarte pijltje kan uitgeklapt worden door er op te klikken. Dan wordt meer informatie over de diverse plugins gegeven.

| installatie.                                                                                                    |
|----------------------------------------------------------------------------------------------------|
| Ancestris plug-ins zijn in het algemeen niet gesigneerd. Het is echter veilig<br>ze te installeren.<br>Doorgaan Annuleren |

Klik op "**Doorgaan"** dan biedt Ancestris aan om opnieuw te starten. Klik op de link. Ancestris sluit.

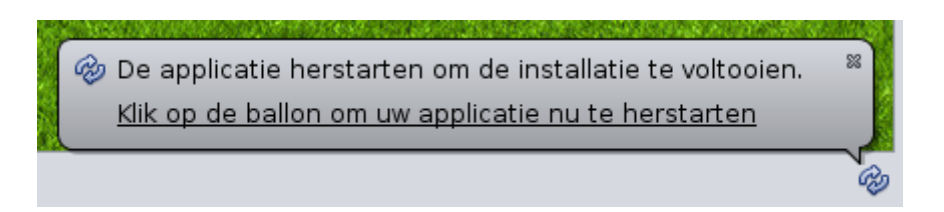

Heel kort verschijnt nu het update scherm van Netbeans, dat aangeeft dat de opgehaalde bestanden worden verwerkt:

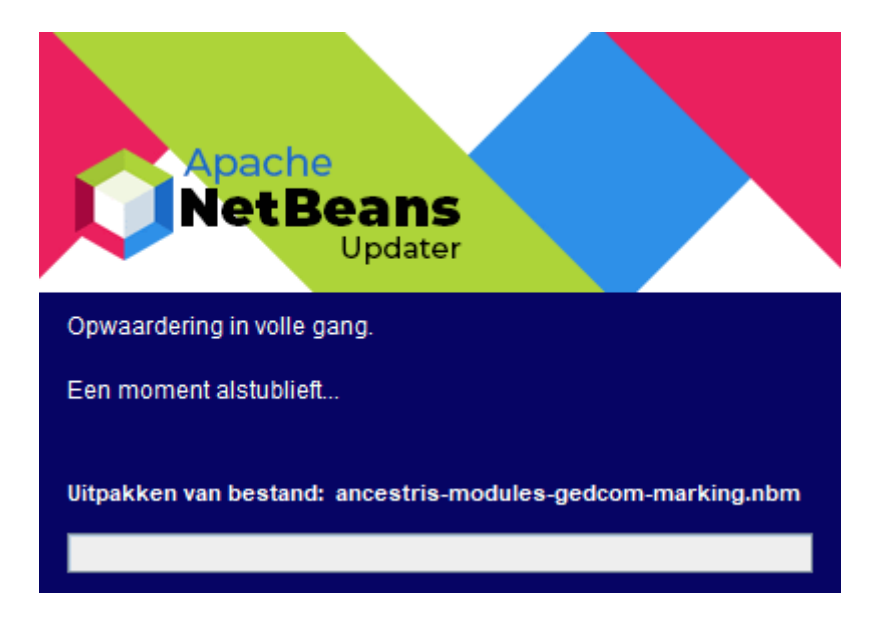

Daarna herstart Ancestris en verschijnt, afhankelijk van de instellingen, het Welkom scherm.

# **Proactieve updates**

Het is altijd mogelijk om op elk moment zelf updates op te vragen.

Kies "**Opties / Ancestris updaten**" (bijwerken) in de menu bar en dezelfde assistent vertelt of deze Ancestris versie al up-to-date is, of dat deze moet worden bijgewerkt.

Volg gewoon de stappen, zoals boven is uitgelegd, Daarna zal Ancestris weer aanbieden om te herstarten.

Als er geen updates aanwezig zijn, verschijnt het volgende scherm:

| Plug-in installateur ×                                                                                                    |
|----------------------------------------------------------------------------------------------------|
| Welkom bij de Ancestris Plug-in installateur<br>De installateur zal de geselecteerde plug-ins downloaden, verifiëren en<br>installeren. |
| Uw applicatie is up to date!                                                                                                    |
| Er zijn geen updates beschikbaar.                                                                                                    |
|                                                                                                    |
|                                                                                                    |
|                                                                                                    |
|                                                                                                    |
|                                                                                                    |
|                                                                                                    |
| <u>V</u> oltooid <u>H</u> elp                                                                                                    |

### Meer informatie over updates

### Als u de stabiele versie (bv versie 12) gebruikt:

Wanneer we fouten (bugs) ontdekken die van invloed kunnen zijn op het gebruik van de **stabiele versie**, dan repareren we deze zo snel mogelijk en worden de updates vervolgens direct beschikbaar gesteld zoals hierboven aangegeven.

Dit soort updates komen gelukkig niet vaak voor!

#### Als u de dagelijkse versie (bv versie 13) gebruikt:

Voor de **dagelijkse versie** zijn bijna iedere dag updates beschikbaar.

#### Kleine updates

Meestal zijn de deze updates kleine verbeteringen of nieuwe functionaliteiten. Deze updates zijn op een reguliere basis voor iedereen beschikbaar.

Houd deze updates dus regelmatig in de gaten en voer ze uit volgens bovenstaande instructies.

#### Structurele updates

In uitzonderlijke gevallen zijn er ook updates van de **dagelijkse versie** van Ancestris (bv voor versie 13) die invloed hebben op het kernprogramma van Ancestris.

Deze wijzigingen kunnen eenvoudige menu vertalingen zijn, of veel dieper ingrijpende wijzigingen, bijvoorbeeld als we het onderliggende Netbeans platform updaten waarop Ancestris zich bevindt.

Het Ancestris team weet wanneer dat gaat gebeuren, en zal u daarover informeren via het forum, de distributie lijsten en via het "Recente updates" panel op het Ancestris Welkom scherm.

Het scherm hieronder bijvoorbeeld, laat een update zien van versie 11, die plaatsvond op 2 juni 2020 (geel aangegeven), met daarbij **een waarschuwing om het gehele programma opnieuw te downloaden**.

| Aan de slag                                                                                                    | Mijn An          | cestris Helpen                                                                                                    |          |
|----------------------------------------------------------------------------------------------------|------------------|----------------------------------------------------------------------------------------------------|----------|
| Laatst geopende stambomen                                                                                                    |                  | Recente updates                                                                                                    |          |
| 🖗 Kennedy<br>😤 Bourbon                                                                                                    | K<br>K           | Aries Editor<br>v11 - Prevent to edit non standard association<br>v11 - French and English translation update                            | 08/06/20 |
|                                                                                                    |                  | <b>Translation update</b><br>v11 - Portuguese Translation update (Thanks Pedro)<br>v11 - Italian translation update (Thanks Paolo)       | 07/06/20 |
|                                                                                                    |                  | <b>Cygnus Editor</b><br>v11 - Allow to choose Internet file for media.                                                                   | 07/06/20 |
| Een genealogie openen<br>Een genealogie openen. U kunt elke genealogie open<br>bewuste Gedcom-bestand te openen.                                             | en door het      | <b>Under the hood</b><br>v11 - Major framework update. (Netbeans 8.2 => 11.3)<br>WARNING : You need to download the whole software again | 02/06/20 |
| 🔅 Ancestris configureren                                                                                                    |                  | Place Table<br>v11 - Add Export button.                                                                                                  | 31/05/20 |
| Ancestris heeft veel configuratie opties die kunnen wo<br>aangepast aan elke gebruiker. Klik op deze toets om h<br>Ancestris configuratie venster te openen. | rden<br>net      | <b>Translation Update</b><br>vll - Portuguese Translation update (Thanks Pedro)                                                          | 29/05/20 |
|                                                                                                    |                  | A                                                                                                    | ncestris |
| V Bijor                                                                                                    | ostarten weergev | ien in the second second second second second second second second second second second second second second s                           |          |

Zoals gebruikelijk zijn deze updates direct bescikbaar via de "**Automatische updates**" procedures die hierboven zijn beschreven.

Echter, als u alleen deze updates automatisch laat installeren, dan wordt niet de gehele software opnieuw geïnstalleerd. Dan kan het zijn dat de nieuwe wijzigingen niet in het programma terechtkomen (zoals bijvoorbeeld menu akties), of misschien merkt u wel dat Ancestris niet goed, of helemaal niet meer werkt. Maar maakt u zich echter geen zorgen als dit gebeurt, u merkt al snel dat niet alles goed werkt, maar **dit heeft geen invloed** op uw gegevens, data kan niet kwijt raken en/of beschadigd raken.

**Alleen in het geval van een dergelijke waarschuwing**, op het Welkom scherm, moet Ancestris geheel opnieuw geïnstalleerd worden.

In dat geval volgt u de "**<u>Reinstallatie</u>**" instructies zoals eerder beschreven.

Revision #27 Created 30 January 2021 07:55:55 by frederic Updated 9 May 2025 06:57:09 by Tineke